#### Assumptions

You're using Windows-based system and you want to harness the power of ultimate Pogamut 3! If you're using Linux-based system and want Pogamut 3 as well, all the steps more-or-less apply to you as well, but you'll have to supply different URLs / use rpm / yum / etc...

## **Step 1 – Install SVN**

- Install Subversion (SVN) console client
  - o http://sourceforge.net/projects/win32svn/
  - Download the .**ZIP** file and unzip it to some folder (e.g. C: \)
  - Set \$PATH to point to the 'bin' directory of the Subversion installation
    - E.g. C:\Program files\Subversion\bin

#### Starting from Windows Vista:

Click Start -> type "Environment" -> Windows will search up link "Edit the system variables", click on it.

#### For Windows systems before Windows Vista:

- Click Start -> Run
- type "sysdm.cpl" -> Choose Advanced
- Following dialog will show up, click on the "Environment Variables..." button

| System Properties                                                        |  |  |  |  |  |  |  |  |
|--------------------------------------------------------------------------|--|--|--|--|--|--|--|--|
| Computer Name Hardware Advanced System Protection Remote                 |  |  |  |  |  |  |  |  |
| You must be logged on as an Administrator to make most of these changes. |  |  |  |  |  |  |  |  |
| Performance                                                              |  |  |  |  |  |  |  |  |
| Visual effects, processor scheduling, memory usage, and virtual memory   |  |  |  |  |  |  |  |  |
| Settings                                                                 |  |  |  |  |  |  |  |  |
| User Profiles                                                            |  |  |  |  |  |  |  |  |
| Desktop settings related to your logon                                   |  |  |  |  |  |  |  |  |
|                                                                          |  |  |  |  |  |  |  |  |
| Settings                                                                 |  |  |  |  |  |  |  |  |
| Startup and Recovery                                                     |  |  |  |  |  |  |  |  |
| System startup, system failure, and debugging information                |  |  |  |  |  |  |  |  |
| Settings                                                                 |  |  |  |  |  |  |  |  |
| Environment Variables                                                    |  |  |  |  |  |  |  |  |
| OK Cancel Apply                                                          |  |  |  |  |  |  |  |  |

• Find "Path" variable (scroll down), click on the row and click "Edit" button.

| Variable                            | Value                                                                                               |
|-------------------------------------|----------------------------------------------------------------------------------------------------|
| APR_ICONV_PATH                      | C:\Program Files (x86)\Subversion\iconv                                                             |
| DEFAULT_CA_NR                       | CA100                                                                                               |
| PATH                                | C:\Program Files (x86)\Astaro\Astaro S                                                              |
| pogamut.ut200                       | D:\Games\UT2004-Devel                                                                               |
|                                     |                                                                                                    |
| ystem variables                     |                                                                                                    |
| ystem variables<br>Variable         | Value                                                                                               |
| ystem variables<br>Variable         | Value<br>Windows_NT                                                                                 |
| ystem variables<br>Variable<br>Path | Value<br>Windows_NT<br>C:\Program Files (x86)\WVIDIA Corpora                                        |
| Variables<br>Variable<br>Path       | Value<br>Windows, NT<br>C-\Zhrogram Files (x86)\N/UDIA Corpors<br>COM; EXE; BAT; CMO; VBS; VBE; JS; |

Now insert additional ";" to the end of the long line and then path to the directory
 ...\svn\bin\ where you have unpacked SVN client as can be seen on the next image.

| System Prope                                           | erties                                       |               |                                                                                    |                                                                 | -                     | 23 |
|--------------------------------------------------------|----------------------------------------------|---------------|------------------------------------------------------------------------------------|-----------------------------------------------------------------|-----------------------|----|
| Computer N                                             | ame                                          | Hardware      | Advanced Syste                                                                     | m Protection                                                    | Remote                |    |
| Environme                                              | ent Va                                       | riables       |                                                                                    | -                                                               |                       | 23 |
| -                                                      |                                              |               |                                                                                    |                                                                 |                       |    |
| Edit S                                                 | ystem                                        | Variabl       | 2                                                                                  |                                                                 | <u> </u>              |    |
| Vari                                                   | able na                                      | ame:          | Path                                                                               |                                                                 |                       |    |
| Vari                                                   | able va                                      | alue:<br>ples | ;;C:\Program Files                                                                 | (x86)\Git\cm                                                    | ;c: \svn\bi<br>Cancel |    |
| Varia<br>System<br>Varia                               | able va<br>1 varial                          | alue:<br>bles | ;;C:\Program Files                                                                 | (x86)\Git\cm                                                    | c: \svn\bi            |    |
| Varia<br>System<br>Varia<br>OS                         | able va<br>1 varial<br>ble                   | alue:<br>ples | ;;C:\Program Files                                                                 | (x86)\Git\cm                                                    | ce: (svn (bi          |    |
| Varia<br>System<br>Varia<br>OS<br>Path                 | able va<br>1 varial                          | oles          | ;;C: \Program Files                                                                | 5) WVIDIA Col                                                   | rpora                 |    |
| System<br>Varia<br>OS<br>Path<br>PATH                  | able va<br>n varial<br>ble<br>HEXT           | oles          | Value<br>Windows_NT<br>C: \Program Files (x8)<br>.COM;.EXE;.BAT;.CN                | 5) (VVIDIA Con<br>DK                                            | rpora                 |    |
| Varia<br>System<br>Varia<br>OS<br>Path<br>PATH<br>PROC | able va<br>n variat<br>ble<br>1EXT<br>CESSO  | oles          | Value<br>Windows_NT<br>C: \Program Files (x8)<br>.COM;.EXE;.BAT;.CN<br>AMD64       | (x86) (Git \cm<br>OK<br>5) (NVIDIA Coi<br>ID;.VBS;.VBE;         | cancel                |    |
| Varia<br>System<br>Varia<br>OS<br>Path<br>PATH<br>PROC | able va<br>h variat<br>ible<br>fEXT<br>CESSO | oles R_A      | Value<br>Windows_NT<br>C:\Program Files (x8<br>.COM);.EXE).BAT;.CN<br>AMD64<br>New | (x86) (Git \cm<br>OK<br>5) \NVIDIA Co<br>ID;. VBS;. VBE;<br>dit | Cancel                |    |

• Click on the **OK** and **OK** and **OK** to confirm changes and close all dialogs.

# Step 2- Install graphical SVN client

• Go to: <u>http://tortoisesvn.tigris.org/</u> download the installer and install it.

#### Step 3 - Install Maven

- Install Maven 3.0.2
  - Note that Maven is very SENSITIVE about versions, e.g., Maven 3.0.4 should not do the same as Maven 3.0.2, therefore ... be sure to download Maven 3.0.2
  - See: <u>http://archive.apache.org/dist/maven/binaries/</u>
  - Look up "apache-maven-3.0.2-bin.zip"
  - o Download it.
  - $\circ$  Unzip it to some folder (e.g. C : \)
- As in *Step 1* add the maven\bin directory to the "**Path**" system variable (e.g. appending something like ; C:\apache-maven-3.0.2\bin to the value
- Do not leave the system variables yet, you will need to add another variable there
  - Click on the "New" button

| variable                                                                        | Value                                                                                                    |
|---------------------------------------------------------------------------------|----------------------------------------------------------------------------------------------------|
| APR_ICONV_PATH                                                                  | C:\Program Files (x86)\Subversion\jconv                                                                                                    |
| DEFAULT_CA_NR                                                                   | CA100                                                                                                    |
| PATH                                                                            | C:\Program Files (x86)\Astaro\Astaro S                                                                                                    |
| pogamut.ut200                                                                   | D:\Games\UT2004-Devel                                                                                                    |
|                                                                                 | New Edit Delete                                                                                                    |
| stem variables                                                                  |                                                                                                    |
| vstem variables<br>Variable                                                     | Value                                                                                                    |
| vstem variables<br>Variable<br>ANDROID_HOME                                     | Value D: Programming \Software \AndroidSDK                                                                                                    |
| vstem variables<br>Variable<br>ANDROID_HOME<br>ANT_HOME                         | Value AndroidSDK D: Programming\Software\and                                                                                                    |
| vstem variables<br>Variable<br>ANDROID_HOME<br>ANT_HOME<br>CLASSPATH            | Value<br>D:  Programming\Software\AndroidSDK                                                                                                    |
| vstem variables<br>Variable<br>ANDROID_HOME<br>ANT_HOME<br>CLASSPATH<br>ComSpec | Value  D: \Programming\Software\AndroidSDK D: \Programming\Software\androidSDK ;C: \Program Files (x86) \Java\test{lest}\Java\test{lest}\Java\test}\Java\test{lest}\Java\test{lest}\Java\test{lest}\Java\test}\Java\test{lest}\Java\test{lest}\Java\test{lest}\Java\test{lest}\Java\test{lest}\Java\test{lest}\Java\test{lest}\Java\test{lest}\Java\test{lest}\Java\test{lest}\Java\test{lest}\Java\test{lest}\Java\test{lest}\Java\test{lest}\Java\test{lest}\Java\test}\Java\test{lest}\Java\test{lest}\Java\test{lest}\Javal |

• Fill in values "MAVEN\_OPTS" and "-Xmx1g –Xms512m" (both without quotes) ... note that everything is CASE-SENSITIVE! Do not change upper-lower case symbols. See next image.

| mouter Name                                                                | Hardware                    | Advanced                                                                                | System Protectio                                                                                                   | n Remote                               |
|----------------------------------------------------------------------------|-----------------------------|-----------------------------------------------------------------------------------------|----------------------------------------------------------------------------------------------------|----------------------------------------|
|                                                                            |                             |                                                                                         | oyacan riococa                                                                                                    |                                        |
| wironment va                                                               | nables                      |                                                                                         |                                                                                                    |                                        |
|                                                                            |                             |                                                                                         |                                                                                                    |                                        |
| New System                                                                 | n Variable                  |                                                                                         |                                                                                                    | <b>X</b>                               |
|                                                                            |                             |                                                                                         |                                                                                                    |                                        |
| Variable na                                                                | me: 🤇                       | MAVEN OPT                                                                               | TS                                                                                                    |                                        |
|                                                                            |                             |                                                                                         |                                                                                                    |                                        |
| Variable <u>v</u> a                                                        | alue: 🤇                     | -Xmx1g -Xn                                                                              | ns512m                                                                                                    |                                        |
|                                                                            |                             |                                                                                         |                                                                                                    |                                        |
|                                                                            |                             |                                                                                         |                                                                                                    |                                        |
|                                                                            |                             | •                                                                                       | ОК                                                                                                    | Cancel                                 |
|                                                                            |                             |                                                                                         | ок                                                                                                    | Cancel                                 |
| System variab                                                              | oles                        | (                                                                                       | ОК                                                                                                    | Cancel                                 |
| System variab                                                              | oles                        | alue                                                                                    | ОК                                                                                                    | Cancel                                 |
| System variab                                                              | oles<br>Vi                  | alue                                                                                    |                                                                                                    | Cancel                                 |
| System variab                                                              | oles<br>Vi<br>HOME D        | alue<br>: \Programmin                                                                   | OK<br>Ig\Software\Andr                                                                                             | Cancel                                 |
| System variab                                                              | oles<br>Vi<br>HOME D<br>D   | alue<br>: \Programmin<br>: \Programmin<br>C: \Program F                                 | OK<br>Ig \Software \Andr<br>Ig \Software \andr<br>ieles (x86)\Java\ir                                              | cancel                                 |
| System variab                                                              | HOME D                      | alue<br>: \Programmin<br>: \Program Fi<br>C: \Program F<br>: \Windows\s;                | OK<br>Ig \Software \Andr<br>Ig \Software \andr<br>iiles (x86) \Java \ji<br>ystem 32 \cmd, exe                      | Cancel<br>oidSDK                       |
| System variab<br>Variable<br>ANDROID_H<br>ANT_HOME<br>CLASSPATH<br>ComSpec | HOME D                      | alue<br>: \Programmin<br>: \Program F<br>: \Windows \sy                                 | OK<br>Ig\Software\Andr<br>Ig\Software\ant<br>riles (x86)\Java\jr<br>ystem32\cmd.exe                                | cancel<br>oidSDK                       |
| System variab<br>Variable<br>ANDROID_H<br>ANT_HOME<br>CLASSPATH<br>ComSpec | HOME D<br>I ;;              | alue<br>: \Programmin<br>: \Programmin<br>C: \Vrogram F<br>: \Windows\sy<br>Ne <u>w</u> | OK<br>Ig\Software\Andr<br>Ig\Software\ant<br>iiles (x86)\Java\ji<br>ystem32\cmd.exe<br>Edit                        | Cancel<br>oidSDK<br>re6\ib\e           |
| System variab<br>Variable<br>ANDROID_H<br>ANT_HOME<br>CLASSPATH<br>ComSpec | oles<br>HOME D<br>D<br>I .; | alue<br>: \Programmin<br>: \Programmin<br>C: \Program F<br>: \Windows\sy<br>Ne <u>w</u> | OK<br>Ig Software \Andr<br>Ig Software \ant<br>Ig Software \ant<br>Is (x86) \Java \yi<br>stem 32 \cmd. exe<br>Edit | Cancel<br>oidSDK<br>re6\lb\e<br>Delete |

## Step 4 - Install UT2004

- Install UT2004
- Patch it with 3369 version
  - o <a href="http://www.beyondunreal.com/main/ut2004/ut2004essential.php">http://www.beyondunreal.com/main/ut2004/ut2004essential.php</a>

## Step 5 - Install NetBeans (preferably v6.9.1)

- Install NetBeans v6.9.1
- Download it from: <u>http://netbeans.org/downloads/6.9.1/</u>

## Step 6 - Install Pogamut 3 platform

- Install Pogamut 3
  - Downloads section of <u>http://pogamut.cuni.cz/</u>

# Step 7 [Optional] - Install newest GameBots2004

- If you wish to stay on the bleeding edge of development (you should if using Pogamut 3 as we're constantly fixing our platform), you have to manually install newest GameBots2004 from SVN
- Go to UT2004, right-click System folder, choose 'SVN Checkout'

| <u>F</u> iles <u>M</u> ark | <u>C</u> ommands <u>N</u> et              | Sho <u>w</u> | Configuration Star | t        |                |               |                           | Ŀ            |
|----------------------------|-------------------------------------------|--------------|--------------------|----------|----------------|---------------|---------------------------|--------------|
| -c-] ▼ [syst               | em] 34,844,296 k                          | of 81,919    | ),996 k free       | N        | [-d-] 🔻 [data  | ] 172,679,5   | 64 k of 390,391,804 k     | free \       |
| :\"."                      |                                           | <b>C</b>     | <b>D</b> .         | * •      | UT2004-Dev     | el bin        |                           |              |
| Name                       | Ext                                       | Size         | Date               |          | d:\Games\UT    | 2004-Devel    | \*.*                      | *            |
|                            | :.DIN]<br>te and Settingel                |              |                    |          | ↑Name          | Ext           | Size                      | Date         |
| [ [Documen]                | its and Settingsj                         |              |                    |          | Prefabs]       |               |                           | 📄 [XInterfac |
| [Intel]                    |                                           |              |                    |          | [rK's Demo     | Watcher]      |                           | [XPickups]   |
| MSOCact                    | he]                                       |              |                    |          | [Saves]        |               |                           | [XPickups    |
| OpenSSL                    | -Win32]                                   |              |                    |          | [Screensn      | 0[S]<br>J_1   |                           |              |
| [PerfLogs]                 | ]                                         |              |                    |          | SkaariPer      | առյ<br>Կշոշ I |                           |              |
| Program                    | Files]                                    |              |                    |          | [Sounds]       |               |                           | DXWebAd      |
| Program                    | Files (x86)]                              |              |                    |          | [Speech]       |               |                           | startGame    |
| [ProgramL                  | Jata]                                     |              |                    |          | Cistatic Mes   | hes]          |                           | startGame    |
| [Recovery                  | /]<br>/////////////////////////////////// |              |                    |          | Ciles and Cile | -EXI          |                           | startGame    |
| [Joystein v                | olume information]                        |              |                    | C        | Syster '       |               |                           | rtGame       |
| [Users]                    |                                           |              |                    |          | Texa           | loystemj      |                           | rtGame       |
| Vritual Ro                 | ot]                                       |              |                    |          |                | Add to VLC    | C media player's Playlist | rtGame       |
| [Windows                   | 1                                         |              |                    |          |                | Browse wit    | h IrfanView               | rtGame       |
| alarm                      | bat                                       |              |                    |          |                | Play with V   | LC media player           | rtGame       |
| hiberfil                   | sys                                       |              |                    |          |                | Add to Wir    | amp's Bookmark list       | rtGame       |
| pagefile                   | sys                                       |              |                    |          |                | Add to Wi     | iamp's bookmark lise      | rtGame       |
| wait4net                   | bat                                       |              |                    |          | UTV2           | Enqueue ir    | n Winamp                  | rtGame       |
|                            |                                           |              |                    |          | 🗀 [UWet        | Play in Wir   | namp                      | rt-scen      |
|                            |                                           |              |                    |          | Vehic [Vehic   | View (Liste   | r)                        | 2004         |
|                            |                                           |              |                    |          | [Web]          | 7-Zip         |                           | +            |
|                            |                                           |              |                    |          |                | · · ·         |                           |              |
|                            |                                           |              |                    |          | C XGam         | Share with    |                           | +            |
|                            |                                           |              |                    |          |                | SVN Charl     | rout.                     |              |
|                            |                                           |              |                    |          |                | SVIN Check    | out                       |              |
| leare]                     |                                           |              | 01/18/2011 09-2    | <b>F</b> | [Svetom]       | TortoiseSV    | N                         | 8.33         |
| Jaciaj                     |                                           | NULL2        | 01/10/2011 00.2    | -        | laystenij      |               |                           | 0.32         |

• Type correct address / directory and click OK.

| Ich       [gstem]       34.844.296 k of 81,919,996 k free        [c4]       [data]       172,679.484 k of 390,391,804 k free         IName       Ext       Size       Date       U12004-Devel bin           ISRecycle.Bin]       Size       Date       U12004-Devel \                                                                                                    | <u>Files</u> Mark | <u>C</u> ommands <u>N</u> | <u>√</u> et Sho <u>w</u> C <u>o</u> nfigu | ration <u>S</u> tart |                    |                |                 | Help            |
|----------------------------------------------------------------------------------------------------|-------------------|---------------------------|-------------------------------------------|----------------------|--------------------|----------------|-----------------|-----------------|
| Livit     Ext     Size     Date       IName     Ext     Size     Date       If SRecycle.Bin]     Image: Ext     Size     Date       [] Glocouments and Settings]     Image: Ext     Size     Date       [] Intel]     [] Neocache]     [] Prefabs!     [] Prefabs!     [] Prefabs!       [] [] Intel]     [] MSOCache]     [] Prefabs!     [] Prefabs!     [] Profug       [] [] Program Files]     [] Sigtern Volume Information     [] Program Files (x65)     [] Program Files (x65)     [] Program Files (x65)       [] [Program Files (x65)]     [] Sigstern Volume Information     [] Program Files (x65)     [] Program Files (x65)       [] [Program Files (x65)]     [] Sigstern Volume Information     [] Program Files (x65)     [] Program Files (x65)       [] [Program Files (x65)]     [] Sigstern Volume Information     [] Program Files (x65)     [] Program Files (x65)       [] [Program Files (x61)     [] Program Files (x62)     [] Program Files (x63)     [] Program Files (x63)       [] [Program Files (x61)     [] Program Files (x63)     [] Program Files (x63)     [] Program Files (x63)       [] [Program Files (x61)     [] Program Files (x63)     [] Program Files (x63)     [] Program Files (x63)       [] [Program Files (x61)     [] Program Files (x61)     [] Program Files (x63)     [] Program Files (x61)       [] [Pro                                                                                                    | [-c-] • [sy:      | stem] 34,844,290          | 6 k of 81,919,996 k f                     | ree \                | [-d-] 🔻 [dat       | a] 172,679,484 | k of 390,391,80 | 4 k free \      |
| Name     Ext     Size     Date     dr.CommeNUT2004-Devel**     * *       [\$Recycle.Bin]     IName     Ext     Size     Date       [Clocuments     IPrefabal     IPrefabal     Date       [Clocuments     IPrefabal     Date       [Clocuments     IPrefabal     Date       [Clocuments     IPrefabal     Date       [Clocuments     IPrefabal     Date       [Clocuments     IPrefabal     Date       [Clocuments     IPrefabal     IPrefabal       [Clocuments     IPrefabal     IPrefabal       [Clocuments     IPrefabal     IPrefabal       [Clocuments     IPrefabal     IPrefabal       [Clocuments     IPrefabal     IPrefabal       [Clocuments     IPrefabal     IPrefabal       [Program Files]     IPrefabal     IPrefabal       [Program Files]     IPrefabal     IPrefabal       [Program Files]     IPrefabal     IPrefabal       [Program Files]     IPrefabal     IPrefabal       [Program Files]     IPrefabal     IPrefabal       [Program Files]     IPrefabal     IPrefabal       [Program Files]     IPrefabal     IPrefabal       [Program Files]     IPrefabal     IPrefabal       [Program Files]                                                                                                    | c:\*.*            | -                         |                                           | * *                  | UT2004-De          | vel bio        |                 |                 |
| ISRecycle.Bin]       OrWandes VI 2004-Devel .       ************************************                                                                                                    | ↑Name             | Ext                       | Size                                      | Date                 |                    |                | •               |                 |
| I Documents and Settings)       I Name       Ext       jxte       Udet         [ [trivers]       [ [trivers]       [ [triver]       [ [trivers]       [ [triver] </th <th>[] [\$Recycl</th> <th>e.Bin]</th> <th></th> <th></th> <th>d:\Games\U</th> <th>T2004-Dever\ .</th> <th>Cine</th> <th>* *</th>                                                                                                    | [] [\$Recycl      | e.Bin]                    |                                           |                      | d:\Games\U         | T2004-Dever\ . | Cine            | * *             |
| [ internals]       [ // internacs]         [ Internals]       [ // internacs]         [ // internacs]       [ // internacs]         [ // internacs]       [ // internacs]                                                                                                    | Docume            | nts and Settings          |                                           |                      | TName              | Ext            | Size            | Date            |
| [Intel]       \$ Checkout         [IMSCCache]       \$ Checkout         [IMSCCache]       \$ Revision         [IMSCCache]       \$ Revision         [Imogram Files]       \$ Smithata]         [Imogram Files]       \$ Smithata]         [Imogram Files]       \$ Smit                                                                                                    | [drivers]         | _                         | <u> </u>                                  |                      | [Prerabs]          | -              |                 | [Xinterrace]    |
| Il (MSCCache) IC (DenSCL-Win32) IC (DenSCL-Win32) IC (DenSCL-Win3                                                                                                    | 🗀 [Intel]         |                           | 👷 Checkout                                |                      | -                  |                |                 | [Arickups]      |
| [OpenSSL-Win32]       Repository         [Program Files]       Interpository         [Program Files (x86)]       synt/lartemis.ms.mf.curi.cz/poganut/trunk/project/gamebots         [Program Files (x86)]       synt/lartemis.ms.mf.curi.cz/poganut/trunk/project/gamebots         [Program Files (x86)]       synt/lartemis.ms.mf.curi.cz/poganut/trunk/project/gamebots         [Program Files (x86)]       synt/lartemis.ms.mf.curi.cz/poganut/trunk/project/gamebots         [Program Files (x86)]       by Games (JT2004-Devel System)         [Program Files (x86)]       by Games (JT2004-Devel System)         [Program Files (x86)]       by Games (JT2004-Devel System)         [Program Files (x86)]       by Games (JT2004-Devel System)         [Program Files (x86)]       by Games (JT2004-Devel System)         [Program Files (x86)]       by Games (JT2004-Devel System)         [Program Files (x86)]       chick out Depth         [Program Files (x86)]       chick out Depth         [Program Files (x86)]       chick out Depth         [Program File (X86)]       chick out Camebo         [Program File (X86)]       model (X86)         [Program File (X86)]       chick out Camebo         [Program File (X86)]       model (X86)         [Program File (X86)]       chick out Camebo         [Program File (X86)]       chick                                                                                                    | (MSOCad           | :he]                      |                                           |                      |                    |                |                 | DV/sting]       |
| [PertLogs]       URL of regostron:         [Program Files (x86)]       [Inforgram Lists]         [Program Files (x86)]       [Inforgram Lists]         [Program Lists]       [Inforgram Lists]         [Program Lists]<                                                                                                    | [OpenSS]          | L-Win32]                  | Repository                                |                      |                    |                |                 |                 |
| [Program Files]       [Program Files]         [Program Files]       [Program Files]         [Program Files]       [Checkoul CarSettern         [Program Files]       [Checkoul CarSettern         [Program Files]       [Checkoul CarSettern         [Program Files]       [Checkoul CarSettern         [System Volume Information       [Checkoul CarSettern         [Idens]       [Checkoul CarSettern         [Windows]       [Omit externals         [alarm       [Revision         [Inseril]       evelsion         [Inseril]       evelsion         [Notare]       [Kindowil]         [Inseril]       evelsion         [Statem Volume Information       evelsion         [System]       Concel         [Mitheril]       evelsion         [NotarGame]       [Kindome]         [Vital Game]       [Kindome]         [Vital Game]       [Kindome]         [Vital Game]       [Kindome]         [Vital Game]       [Kindome]         [Vital Game]       [Kindome]         [Internal]       [Kindome]         [Internal]       [Kindome]         [Internal]       [Kindome]         [Internal]       [Kindome]                                                                                                    | 🗀 [Perf Log       | s]                        | URL of repository                         | _                    | _                  | _              |                 |                 |
| [Program Files (x86)]       Crectod to restory         [Program Files (x86)]       D: Games (JT 2004-Devel System)         [] [Program Files (x86)]       D: Games (JT 2004-Devel System)         [] [Program Files (x86)]       D: Games (JT 2004-Devel System)         [] [Program Files (x86)]       D: Games (JT 2004-Devel System)         [] [Program Files (x86)]       D: Games (JT 2004-Devel System)         [] [Program Files (x86)]       D: Games (JT 2004-Devel System)         [] [Ueers]       Omit externals         [] alarm       Revision         [] hiberfil       IIII Extra Camebo         [] bragefile       IIII Extra Camebo         [] Windows]       Revision         [] KGamer       CK         Cancel       Help         [] KGamer       [] KGamer         [] KGamer       [] KGamer         [] KGamer       [] KGamer         [] KGamer       [] KGamer         [] KGamer       [] Kotamet                                                                                                    | 🗀 (Program        | Files]                    | svn://artemis                             | .ms.mff.cuni.cz/poga | mut/trunk/proiec   | t/gamebots     | $\overline{}$   | DYWebAdmin]     |
|                                                                                                    | 🗀 (Program        | Files (x86)]              | Checkout director                         |                      |                    |                |                 | startGamebot    |
| [] [Recovery]       Checkey Pysent         [] [System Volume Information         [] [System Volume Information         [] [Comp)         [] Ukers]         [] Writual Root]         [] Writual Root]         [] Writual Root]         [] Writual Root]         [] Writual Root]         [] Pagefile         [] Pagefile         [] Heberili         [] Revision         [] Revision         [] Kitsmel]         [] Kitsmel]         [] Kitsmel]         [] Witual Root]         [] Revision         [] Revision         [] Kitsmel]         [] Kitsmel]                                                                                                    | 🔃 (Program        | Data]                     | DulCamoral IT 200                         | 4 Dowoll System      |                    |                |                 | startGamebot    |
|                                                                                                    | 🕕 [Recove         | ry]                       | D. (dames (01200                          | HDeverpystering      | /                  |                |                 | startGamebot    |
| [Temp]       Checkout Lepth         [Uers]       [Uitras]         [Windows]       Omit externals         John       Revision         [Inbertil       enclosure         [Inbertil       enclosure         [Inbertil                                                                                                    | [System]          | Volume Information        |                                           |                      |                    |                |                 | startGamebot    |
| [Users]       [ully recursive       istartGamebo         [Vitrual Root]       [Omit externals       istartGamebo         [alarm       Revision       istartGamebo         [hbefil       Image: HEAD revision       istartGamebo         [wait Anet       Image: HEAD revision       istartGamebo         [Vitrual Revision       Show log       istartGamebo         [Vitrual Root]       Image: HEAD revision       Show log         [Vitrual Root]       Image: HeAD revision       Show log         [Vitrual Root]       Image: HeAD revision       Show log         [Vitrual Root]       Image: HeAD revision       Show log         [Vitrual Root]       Image: HeAD revision       Show log         [Vitrual Root]       Image: HeAD revision       Show log         [Vitrual Root]       Image: HeAD revision       Show log         [Vitrual Root]       Image: HeAD revision       Show log         [Vitrual Root]       Image: HeAD revision       Show log         [Vitrual Root]       Image: HeAD revision       Show log         [Vitrual Root]       Image: HeAD revision       Show log         [Vitrual Root]       Image: HeAD revision       Show log         [Vitrual Root]       Image: HeAD revision       Show log </th <th>🛄 [Temp]</th> <th></th> <th>Checkout Depth</th> <th></th> <th></th> <th></th> <th></th> <th>startGamebot</th>                                                                                                    | 🛄 [Temp]          |                           | Checkout Depth                            |                      |                    |                |                 | startGamebot    |
| [VintualRoot]       Omit externals         alarm       Image: Constraint of the second of the second of the s                                                                                                    | [Users]           |                           | Fully recursive                           |                      |                    |                | -               | startGamebot    |
| [] Ovit externals         alarm         [] alarm         [] hiberfil         [] pagefile         [] HEAD revision         [] wait finet         [] Revision         Show log         [] StartGamebo         startGamebo         startGamebo         startGamebo         startGamebo         startGamebo         startGamebo         [] KGame_rc]         [] Xistem]         SDIR>         SDIR>         SDIR>         SDIR>         SDIR>         SDIR>         SDIR>         SDIR>         SDIR>         SDIR>         SDIR>         SDIR>         SDIR>         SDIR>         SDIR>         SDIR>         SDIR         SDIR         SDIR         SDIR         SDIR         SDIR         SDIR         SDIR         SDIR         SDIR         SDIR         SDIR         SDIR         SDIR         <                                                                                                    | 🕕 (Vritual R      | oot]                      |                                           |                      |                    |                | _               | startGamebot    |
| alaim<br>hiberii<br>hiberii<br>pagefile<br>wait Anet<br>Queral<br>CDR> 01/18/2011 08:25-<br>Useral<br>CDR> 01/18/2011 08:25-<br>Useral<br>CDR> 01/18/2011 08:25-<br>Costeml<br>CDR> 01/18/2011 08:25-<br>Costeml<br>CDR> 01/18/2011 08:25-<br>COSTEM<br>CDR> 01/18/2011 08:25-<br>COSTEM<br>CDR> 01/18/2011 08:25-<br>COSTEM<br>CDR> 01/18/2011 08:25-<br>CDR> 01/18/2011 08:25-<br>00000000000000000000000000000 | [Window           | s]                        | Omit externals                            |                      |                    |                |                 | startGamebot    |
| Inbefii     Revision     wait 4net     Gevision     CK     Cancel     Help     Kisame     Kisame     Kisa                                                                                                    | alarm             |                           |                                           |                      |                    |                |                 | startGamebot    |
| Pagefile     PEAD revision     Revision     Cancel     Help     PEATOCAR     Cancel     Help     PEATOCAR     PEATOCAR     PEATOCAR                                                                                                    | f hiberfil        |                           | Revision                                  |                      |                    |                |                 | startGamebot    |
| Wait finet     Image: Construction of the construction of the construction of th                                                                                                    | [] pagefile       |                           | HEAD revision                             |                      |                    |                |                 | startGamebot    |
| OK         Cancel         Help           DK3came]         XX3came]         XX3came]           XX3came]         XX3came]         XX3came]           XX3came]         XX3came]         XX3came]           XX3came]         XX3came]         XX3came]                                                                                                    | wait4net          |                           |                                           |                      |                    |                |                 | startGamebot    |
| OK         Cancel         Help         UT2004           VLanel         [KGame]         [KGame]         (KGame]         (KGame]                                                                                                    |                   |                           | C Revision                                |                      |                    | Show lo        | g               | start-scenario  |
| OK         Cancel         Help           Image: Strategy in the strategy in the strategy in                                                                                                    |                   |                           |                                           |                      |                    |                |                 | UT2004          |
| Users1 <dir> 01/18/2011 08:25-         LSystem1         <dir> 03/04/2011 18:32-</dir></dir>                                                                                                    |                   |                           |                                           |                      | ОК                 | Cancel         | Help            | _               |
| Users1 <dir> 01/18/2011 08:25-         [Vistem]            Users1         <dir> 01/18/2011 08:25-         [System]</dir></dir>                                                                                                    |                   |                           |                                           |                      |                    |                |                 |                 |
| Users1 <dir> 01/18/2011 08:25         [State]</dir>                                                                                                    |                   |                           |                                           |                      |                    | 1              |                 |                 |
| ( III )<br>Users]                                                                                                    |                   |                           |                                           |                      | [XGame]<br>[XGame_ | rc]            |                 |                 |
| [Users] <dir> 01/18/2011 08:25r- [Svstem] <dir> 03/04/2011 18:32-</dir></dir>                                                                                                    |                   |                           |                                           |                      | 4                  |                | 111             | Þ               |
|                                                                                                    | [Users]           |                           | <dir> 01/18</dir>                         | /2011 08:25-         | [System]           |                | <dir> 03</dir>  | /04/2011 18:32- |

• Confirm any overwrites you might have.

# Step 8 - How to run UT2004 dedicated server with GameBots2004

- Note that Pogamut 3 platform requires you to start up UT2004 as dedicated server running GameBots2004 mod.
- To do that, just locate file UT2004/System/startGamebotsDMServer.bat and double-click it.
- To connect to the game with UT2004 GUI (the game itself) just double-click another file UT2004/System/startUT2004low.bat

# Step 9 – Import your first example project using Maven

• First you have to configure NetBeans properly.

• Fire up NetBeans (preferable 6.9.1)

NetBeans IDF 6.9.1

• Configure Maven installation -> Menu->Tools ->Options ->Miscellaneous -> Maven

| File                        | Edit View Navigate Source Refactor Run Debug Profile Team | Tools Window Help          |                                                                                              |  |  |  |  |  |
|-----------------------------|-----------------------------------------------------------|----------------------------|----------------------------------------------------------------------------------------------|--|--|--|--|--|
| 👚 🔚 📲 🍓 🦻 🤇 🔄 🐨 🐨 🐨 🎲 🕨 🌇 • |                                                           |                            |                                                                                              |  |  |  |  |  |
| 8                           | Projects @ % Maven Reposi                                 | itories                    | Start Page 🗱 🚓 EmptyBot.java 📾 🖓 ResponsiveBot.java 📾 🔄 pom.xml 📾                            |  |  |  |  |  |
| Ē                           | B 🕹 00-empty-bot                                          |                            |                                                                                              |  |  |  |  |  |
|                             | 🚽 🍉 01-responsive-bot                                     |                            |                                                                                              |  |  |  |  |  |
|                             | 🖨 🚺 Source Packages 🥼                                     | Options                    |                                                                                              |  |  |  |  |  |
|                             | in com.mycompany.mavenproject2                            |                            |                                                                                              |  |  |  |  |  |
|                             | ResponsiveBot.java                                        |                            |                                                                                              |  |  |  |  |  |
|                             | Test Packages                                             | General Editor             | Fonts & Colors Keymap Miscellaneous                                                          |  |  |  |  |  |
|                             | Other Jost Sources                                        |                            |                                                                                              |  |  |  |  |  |
|                             |                                                           | Ant                        | Appearance Diff Files GUI Builder                                                            |  |  |  |  |  |
|                             | 🕀 🚡 Test Libraries                                        | Issue macking Java         | a bebugger Javascript Hover Promer Spelichecker Tasks Terminal Versioning                    |  |  |  |  |  |
|                             | 🖻 🖟 Project Files                                         |                            | (Embedded Maven version: 3.0-SNAPSHOT)                                                       |  |  |  |  |  |
|                             | pom.xml                                                   | External Maven Home :      | Browse                                                                                       |  |  |  |  |  |
|                             | settings.xml                                              |                            | Using Default Maven Version: 3.0.2 (as found on PATH)                                        |  |  |  |  |  |
|                             |                                                           |                            |                                                                                              |  |  |  |  |  |
|                             |                                                           | Global Execution Options : | Add                                                                                          |  |  |  |  |  |
|                             |                                                           |                            | Skip Tests for any build executions not directly related to testing                          |  |  |  |  |  |
|                             |                                                           | Local Repository :         | <use as="" by="" default="" defined="" local="" maven="" repository=""> Browse Browse</use>  |  |  |  |  |  |
|                             |                                                           | On Project Open :          |                                                                                              |  |  |  |  |  |
|                             |                                                           | Download Binaries :        | Never 🗸                                                                                      |  |  |  |  |  |
| Ī                           | Services                                                  | Check Javadoc :            | Never                                                                                        |  |  |  |  |  |
|                             | ∎… 🗐 Databases                                            | Check Sources :            | Never                                                                                        |  |  |  |  |  |
|                             | Web Services                                              | Please note that setting   | ng any of these to values other than "Never" can make opening projects significantly slower. |  |  |  |  |  |
|                             | Team Servers                                              |                            |                                                                                              |  |  |  |  |  |
|                             |                                                           |                            |                                                                                              |  |  |  |  |  |
|                             |                                                           | Edit Global Custom Goal    | Definitions                                                                                  |  |  |  |  |  |
|                             |                                                           | Teday Lindata Econyangu    | Ones a week                                                                                  |  |  |  |  |  |
|                             |                                                           | index opdate Frequency:    |                                                                                              |  |  |  |  |  |
|                             |                                                           |                            | V Include Snapshots In Local Index                                                           |  |  |  |  |  |
|                             |                                                           |                            |                                                                                              |  |  |  |  |  |
|                             |                                                           |                            |                                                                                              |  |  |  |  |  |
|                             |                                                           | Export Import              | OK Cancel Help                                                                               |  |  |  |  |  |
|                             |                                                           |                            |                                                                                              |  |  |  |  |  |

• Enter correct External Maven Home (where you have unzipped Maven)

|      | NetBeans IDE 6.9.1                                                                                                    |                                                                                                    |  |  |  |  |  |  |
|------|----------------------------------------------------------------------------------------------------|----------------------------------------------------------------------------------------------------|--|--|--|--|--|--|
| Eile | File Edit <u>V</u> iew Navigate Source Ref <u>a</u> ctor <u>R</u> un <u>D</u> ebug Profile Tea <u>m T</u> ools <u>W</u> indow <u>H</u> elp |                                                                                                    |  |  |  |  |  |  |
| 1    | 🕾 🔚 📲 🦫 🧖 🤇 🔄 🔄 🐨 🐨 🎲 🕨 🖏 • 🦚 •                                                                                                    |                                                                                                    |  |  |  |  |  |  |
| s    | : Projects 🖉 🕷 i Maven Repo                                                                                                    | sitories Start Page 🕷 🌆 EmptyBot.java 🕸 🚳 ResponsiveBot.java 🕷 🗒 pom.xml 🕸                                                                                                    |  |  |  |  |  |  |
| Č    | 00-empty-bot     01-responsive-bot     Source Packages     con.mycompany.mavenproject2                                                     |                                                                                                    |  |  |  |  |  |  |
|      | Other Sources     Other Test Doraries     Other Test Doraries     Forect Files                                                             | General Editor Fonts & Colors Keymap Miscellaneous           Ant         Appearance         Diff         Files         GUI Builder           Issue Tracking         Java Debugger         JavaScript         Maven         Profiler         Spelkhecker         Tasks         Terminal         Versioning           (Embedded Movement on 2.0 SNAPSHOT)         Control of the second of the second of the |  |  |  |  |  |  |
|      | - 🛐 pom.xml<br>- 😰 settings.xml                                                                                                    | External Maven Home : D: Programming (Software (maven-3.0.2)<br>(Version: 5.0.2)<br>Global Execution Qotions :<br>Skin Tests for any build even upons not directly related to testion                                                                                                    |  |  |  |  |  |  |
|      |                                                                                                    | Local Repository : <a href="https://www.local.repository">Local Repository :</a>                                                                                                    |  |  |  |  |  |  |

- Having your Maven configured correctly, now it's time to import your first bot project using Pogamut UT2004 archetype. You'll have to perform the following steps for every bot type/example you want to code. The example(s) will be added from our Maven archetype repository. So keep in mind you need working internet connection every time you add examples of one kind for the first time.
- See the next page...

• Create new Maven project...

| N<br>1 | etBeans IDE 6.9.1                                                                                   | Pofactor P        | un Dahus Brafila Taam Taala Window Haln |
|--------|----------------------------------------------------------------------------------------------------|-------------------|-----------------------------------------|
| Ì      | New Project                                                                                         | Ctrl+Shift+N      |                                         |
|        | New File                                                                                            | Cur+N             | 4 % Mayen Repositories                  |
|        | Open Project<br>Open Recent Project<br>Open Team Project<br>Close Project                           | Ctrl+Shift+O<br>▶ |                                         |
|        | Open Recent File                                                                                    | •                 |                                         |
|        | Project Group<br>Project Properties                                                                 | •                 |                                         |
|        | Import Project                                                                                      | •                 | <no open="" project=""></no>            |
|        | Save<br>Save As                                                                                     | Ctrl+S            |                                         |
|        | Save All                                                                                            | Ctrl+Shift+S      |                                         |
|        | Page Setup<br>Print<br>Print to HTMI                                                                | Ctrl+Alt+Shift+P  |                                         |
|        | Evit                                                                                                |                   |                                         |
| E      | Services                                                                                            |                   |                                         |
|        | Databases     Web Services     Web Services     Hudson Builders     Team Servers     Issue Trackers |                   |                                         |

• Click in the following order...

| N 🕥  | letBeans IDI | 6.9.1                            |                                           |                                 | and the second second |
|------|--------------|----------------------------------|-------------------------------------------|---------------------------------|-----------------------|
| File | Edit View    | Navigate Source Refactor Run Deb | ug Profile Team Tools Window Help         |                                 |                       |
| 1    |              | 5 C                              | - T 🍞 🕨 🎼 🕕                               | •                               |                       |
| es   | Projects     | 40 8                             | Start Page 🕺                              |                                 |                       |
| ů.   |              |                                  |                                           |                                 |                       |
|      |              |                                  |                                           |                                 |                       |
|      |              | New Project                      |                                           |                                 | ×                     |
|      |              | Stope                            | Choose Project                            |                                 | Learn                 |
|      |              | 1. Chasse Deviat                 |                                           | 2                               | _                     |
|      |              | 2                                | Categories:                               | Mayen Project                   | cent Project          |
|      |              |                                  | Maven                                     | Wir Haven Oder Jundle           |                       |
|      |              |                                  |                                           | Maven NetBeans Module           | 9 01-responsive       |
|      |              |                                  | i → 🖟 Samples 1                           | Maven NetBeans Module Suite     | 00-empty-bot          |
|      |              |                                  |                                           | Maven Project with Existing POM | P Hunter-POSH         |
|      |              |                                  |                                           |                                 | P Hunter-Java         |
|      |              |                                  |                                           |                                 |                       |
|      |              |                                  |                                           |                                 |                       |
|      |              |                                  |                                           |                                 | PACLE                 |
|      |              |                                  |                                           |                                 |                       |
|      |              |                                  |                                           |                                 |                       |
|      |              |                                  | Description:                              |                                 |                       |
|      |              |                                  | Maven2 project templates created with May | ven's own Archetype Plugin.     |                       |
|      | Services     |                                  |                                           |                                 |                       |
|      | u 🕲 Data     |                                  |                                           |                                 |                       |
|      | Hud          |                                  |                                           |                                 |                       |
|      | 🗄 🚆 Tea      |                                  |                                           |                                 |                       |
|      | 🗄 📷 Issu     | <i></i>                          |                                           | 3                               |                       |
|      |              |                                  | < Back                                    | Next > Finish Cancel Hel        |                       |
|      |              |                                  | Cock                                      |                                 |                       |
|      |              |                                  |                                           |                                 |                       |

• See the next page...

• Click in the following order...

|      | VetBeans IDE                                                                                                    | E 6.9.1                                                  |                                                                                                    |                  |                                                         | Property London Marcal Proved                                         |
|------|----------------------------------------------------------------------------------------------------|----------------------------------------------------------|----------------------------------------------------------------------------------------------------|------------------|---------------------------------------------------------|-----------------------------------------------------------------------|
| File | Edit View                                                                                                    | Navigate Source Refactor Run Debu                        | ig Profile Team Tools Window Help                                                                                                    |                  |                                                         |                                                                       |
| ť    |                                                                                                    |                                                          |                                                                                                    |                  |                                                         |                                                                       |
| s    | Projects                                                                                                    | 40 8                                                     | Maven Repositories                                                                                                    | Start Page 🕺     |                                                         |                                                                       |
|      | ,                                                                                                    |                                                          |                                                                                                    |                  |                                                         |                                                                       |
|      | (                                                                                                    | New Project                                              |                                                                                                    |                  | ×                                                       | Learn & Discover                                                      |
|      |                                                                                                    | Steps                                                    | Maven Archetype                                                                                                    |                  |                                                         | Learn & Discover                                                      |
|      |                                                                                                    | Choose Project     Maven Archetype     Name and Location | Select a Maven archetype as a template for your project                                                                                                    | <sup>.t.</sup> 1 |                                                         | ecent Projects                                                        |
|      |                                                                                                    |                                                          | Maven Quickstart Archetype (1.0)     Dia Swing Application Framework (JSR 296) Arche     Local Archetype Catalog     Default Archetype Catalog     Archetypes from Local Repository     Archetypes from remote Maven Repositories | type (1.0)       | Add<br>Remove<br>Specify a<br>Group Id:<br>Artifact Id: | 01-responsive-bot<br>00-empty-bot<br>Hunter 000H<br>archetype details |
|      | Services<br>Data<br>Services<br>Data<br>Services<br>Data<br>Services<br>Data<br>Services<br>Data<br>Services<br>Data<br>Services<br>Data<br>Services<br>Data<br>Services<br>Services<br>Data<br>Services<br>Services<br>Data<br>Services<br>Services<br>Data<br>Services<br>Services |                                                          | Description:<br>Maven Quickstart Archetype<br>An archetype which contains a sample Maven project.<br>GroupId: org.apache.maven.archetypes<br>ArtifactId: maven-archetype-quickstart<br>Version: 1.0                               |                  | Version:<br>Repository:                                 | (Optional)<br>OK Cancel                                               |
|      |                                                                                                    |                                                          | < <u>B</u> ack Next >                                                                                                    | Einish Cancel    | Help                                                    | ) 2                                                                   |
|      |                                                                                                    |                                                          |                                                                                                    |                  |                                                         |                                                                       |

- Now you have to correctly fill archetype details:
  - groupid
  - artifactid
  - version
  - repository (WHICH IS NOT OPTIONAL AS THE NETBEANS DISPLAYS!)
- See the following list of all existing archetypes:

http://diana.ms.mff.cuni.cz:8081/artifactory/libs-snapshot-local/archetype-catalog.xml

There you'll find updated archetype information for every example we offer.

At the moment we support only manual addition of archetypes. So you'll need to copy these data from the .xml list. Blue rectangle on the screenshot below shows the portion of .xml file containing one archetype data.

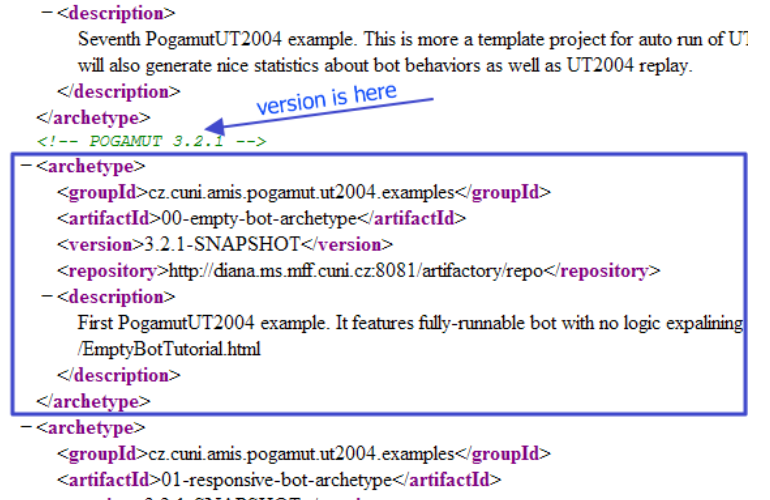

<sup>&</sup>lt;version>3.2.1-SNAPSHOT</version>

#### Be sure to use the most recent version of every example.

o Data required for the form in Netbeans are enclosed betweed the following tags:

```
<groupid> ... </groupid>
<artifactid> ... </artifactid>
<version> ... </version>
<repository> ... </repository>
```

```
    For example (written in bold):
    <archetype>
        <groupId>cz.cuni.amis.pogamut.ut2004.examples</groupId>
        <archetype-artifactId>00-empty-bot-archetype</artifactId>

            <archetype://diana.ms.mff.cuni.cz:8081/artifactory/libs-release-local</li>
            <archetype://diana.ms.mff.cuni.cz:8081/artifactory/libs-release-local</li>
            <archetype://diana.ms.mff.cuni.cz:8081/artifactory/libs-release-local</li>
            <archetype://pogamutUT2004 example. It features fully-runnable bot with no logic expalining the structure of the bot class. See: http://pogamut.cuni.cz/pogamut_files/latest/doc/tutorials/EmptyBotTutorial.html</li>
            </archetype>
```

- Fill in the values, **click ok**, select the name of archetype you have added and you're good to go!
- Sometimes Maven plugin fails to download correct POM file. Which results in Netbeans reporting newly added project as an <Badly-formed Maven project>.

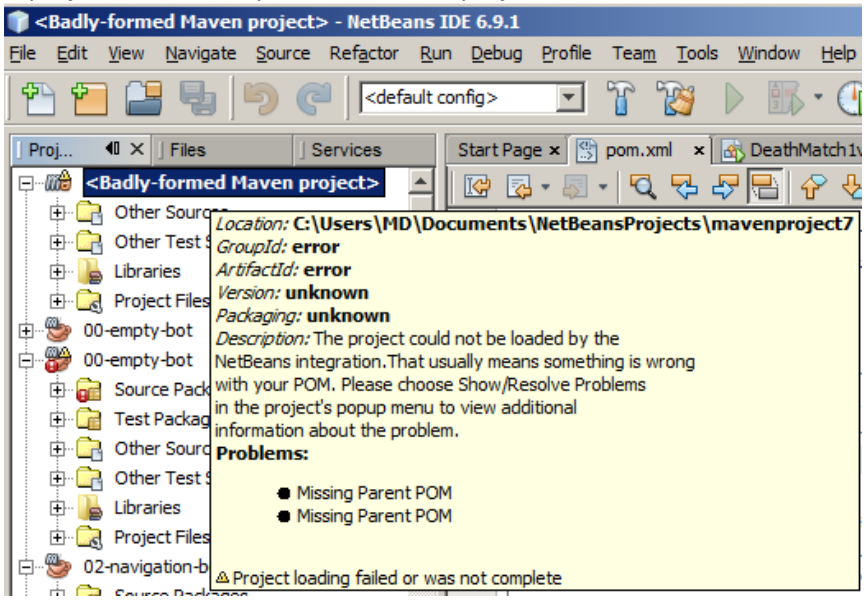

• Such situation can be easily solved by right-clicking the name of the project in Project Explorer and choosing Clean and Build.

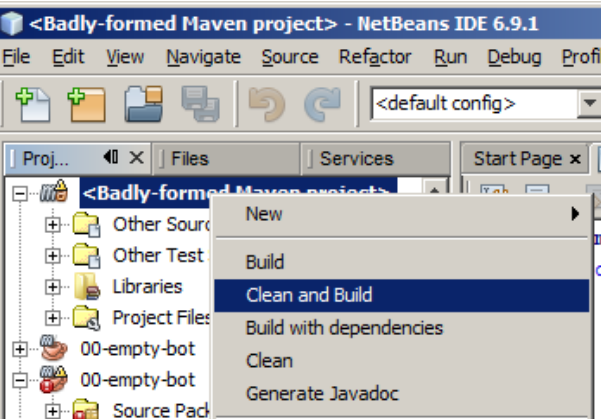

If you are in trouble, visit our forums at <u>http://pogamut.cuni.cz</u>.